# LPC11CxxDemo-V1 开发板用户手册 V1.0

深圳颢天成科技有限公司 www.hodenshi.com

## 1 概述

### 1.1 简介

LPC11CxxDemo-V1 深圳市颢天成科技有限公司推出的一款基于 NXP 公司 LPC11Cxx 系列处理器(Cortex-M0内核)的全功能评估板。该板功能接口丰富,是一个应用开发好平 台,也是学习者的首选。配合 JLINK、ULINK 调试工具一起使用,更方便开发调试,所有 的例程都是 MDK 下的完整工程,从而为自己的应用开发节省了时间,提高了效率。

### 1.2 硬件资源列表

- ●LPC11Cxx(32位RISC性能处理器)32位ARM Cortex-M0结构优化
- ●4个LED发光管,1个电源发光管
- ●1 个 mini 型 USB 插座,支持全速 USB 2.0
- ●1 个 RESET 按键, 1 个 ISP 按键, 1 个 WAKEUP 按键, 1 个普通按键
- ●1 个 UART 支持 RS-232
- ●SSP 接口
- ●I2C 接口
- ●8 通道 10 位 ADC 模块
- ●1个 JTAG/SWD 调试接口
- ●供电方式: USB 供电
- 1.3 软件资源列表

| 例程名称     | 测试功能描述                 |
|----------|------------------------|
| Blinky   | LED 灯闪烁                |
| GPIO     | GPIO 口边沿中断触发           |
| SSP      | SSP 同步串行通讯             |
| SysTiick | 通过系统滴答延时实现 LED 灯闪烁     |
| Timer32  | 通过 32 位定时器延时实现 LED 灯闪烁 |
| UART     | UART 串口发送接收字符          |
| WDT      | 看门狗定时器应用实例             |
| 12C      | I2C 主模式测试              |

1.4 产品清单核对:

LPC11CxxDemo-V1 开发板 1 块 128\*64 的 LCD 屏 1 块 交叉串口线1条 USB A-B线1根 LPC11Cxx Demo-V1光盘一张

### 1.5 使用入门

1.5.1 电源

LPC11CxxDemo-V1 评估板采用 USB 供电方式,通过主板上的 USB Device 端口供电,供电正常时,评估板上的电源指示灯亮。

1.5.2 连接

PC 端推荐使用 KEIL 集成开发环境,通过 JTAG 连接仿真器到评估板,即可进行应用程序的调试和开发。

1.5.3 硬件原理:参加原理图

1.5.4 镜像文件:编译好的可直接下载运行 HEX 文件

### 1.6 出厂设置和硬件测试

1) 跳线

- J5 OFF 不连接,不使用 ISP 下载
- 2) 串口1在一些例程中作为实验板与 PC 机的交互接口。
- 3)液晶屏出厂是插在开发板 LCD 屏接口上的。

4)用 USB 线将 PC 和评估板连接起来,一端接口 PC usb 接口,另一端接评估板 DEVICE 接口。

5) 通过 JTAG 接口将仿真器和评估板连接,另一端和 PC 连接。

# 2 LPC11CxxDemo-V1 硬件介绍

# 2.1 硬件接口图

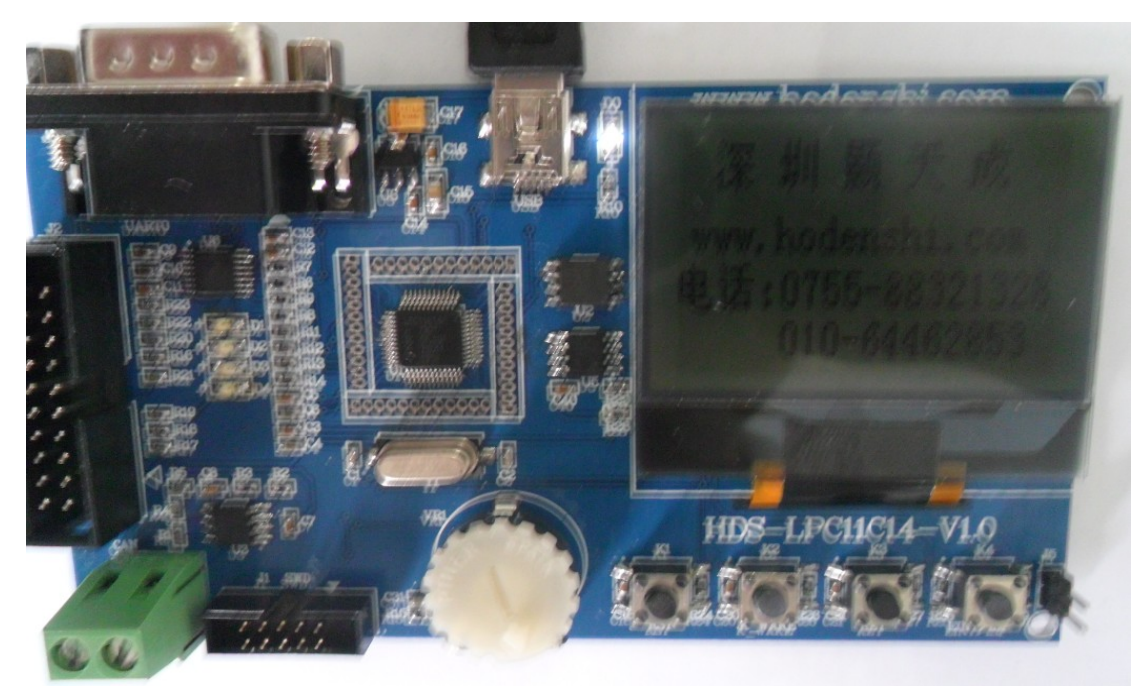

2.2 跳线设置

| 跳线编号 | 描述     | 设置选项 | 设置说明        |
|------|--------|------|-------------|
| J5   | ISP 相关 | 短接   | 复位进入 ISP 模式 |

2.3 LPC11CxxDemo-V1 开发板结构框图

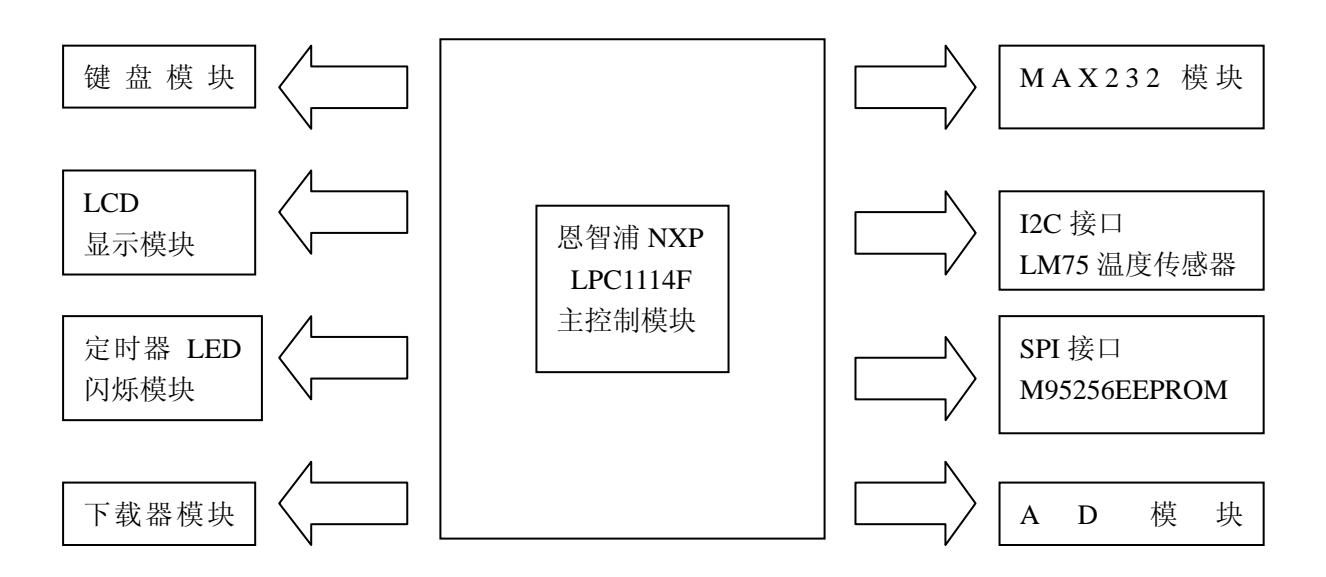

## 2.4 硬件接口介绍

2.4.1 电源

LPC11CxxDemo-V1 评估板有两种供电方式,可以选择其中一种进行供电,推荐使用 USB Device 端口来供电。

- 1) 通过 J1 或 J2 来提供电源。
- 2) 通过主板的 USB Device 端口来供电。
- 2.4.2 时钟源

LPC11CxxDemo-V1 评估板上的时钟源: 12MHz 晶振提供 MCU 所需的外部时钟

2.4.3 串口

LPC11CxxDemo-V1 评估板引出了一路串口,即 UART0。DB9 公口接头信号定义:

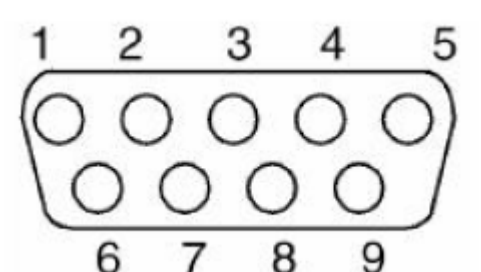

| 引脚号 | 功能描述 | 引脚号 | 功能描述 |
|-----|------|-----|------|
| 1   | NC   | 6   | NC   |
| 2   | RXD  | 7   | NC   |
| 3   | TXD  | 8   | NC   |
| 4   | NC   | 9   | NC   |
| 5   | GND  |     |      |

### 2.4.4 CAN 接口

LPC11CxxDemo-V1 评估板采用 TJA1040 作为 CAN 驱动器。CAN 接口采用 2PIN 的连接器, 1 脚对应 CANH 信号, 2 脚对应 CANL 信号。

### 2.4.5 人机接口 LCD 模块

#### LCD 模块接口定义:

| 引脚 | 信号描述                | 对应 I/O |
|----|---------------------|--------|
| 2  | VLC1,LCD 驱动电压,对地接电容 |        |
| 3  | VLC2,LCD 驱动电压,对地接电容 |        |
| 4  | VLC3,LCD 驱动电压,对地接电容 |        |
| 5  | VLC4,LCD 驱动电压,对地接电容 |        |

| 6  | VLC5,LCD 驱动电压,对地接电容    |      |
|----|------------------------|------|
| 7  | CAP3-,对 CAP3+接电容       |      |
| 8  | CAP3+,对 CAP3-接电容       |      |
| 9  | CAP2-,对 CAP2+接电容       |      |
| 10 | CAP2+,对 CAP2-接电容       |      |
| 11 | CAP1-,对 CAP1+接电容       |      |
| 12 | CAP1+,对 CAP1-接电容       |      |
| 13 | VLCD, LCD 驱动高电压, 对地接电容 |      |
| 14 | Vss,地                  | GND  |
| 15 | VDD, +3V 逻辑电源          | +3V3 |
| 16 | SI,串行数据输入              | P2.2 |
| 17 | SCL,时钟信号               | P2.1 |
| 18 | A0,指令数据选择信号            | P0.8 |
| 19 | /RES,复位信号,低电平有效        | P0.0 |
| 20 | /CS1,片选信号,低电平有效        | P0.9 |

#### 2.4.6 EEPROM

LPC11CxxDemo-V1 评估板 SSP 总线上连有一个 256Kbit 的 EEPROM。

2.4.7 LM75 温度传感器

LPC11CxxDemo-V1 评估板 I2C 总线上连有一个 LM75 温度传感器。

#### 2.4.8 LED

LPC11CxxDemo-V1 评估板提供了 4 个 LED 灯,可用于用户输出,同时还包含一个 D0 电源指示 LED。

### 2.5 硬件测试验证

2.5.1 综合测试

镜像文件: testDemo.hex 源代码位置: SOFT\examples\testDemo 相关芯片手册: LPC11C 用户手册 操作步骤:将 testDemo.hex 下载到 MCU 的 Flash 中 测试现象:在液晶屏上显示 HDS-LPC11Cxx DEMO 颢天成科技,实时显示电位器电压值 和温度值,LED 灯闪烁。

2.5.2 AD 测试

镜像文件: adc.hex

源代码位置: SOFT\examples\ADC 相关芯片手册: LPC11C 用户手册 操作步骤:将 adc.hex 下载到 MCU 的 Flash 中 测试现象:在液晶屏上显示 HDS-LPC11Cxx DEMO ADC-Test 和实时显示电位器电压值。

#### 2.5.3 CAN 测试

镜像文件: Can.hex 源代码位置: SOFT\examples\CAN 相关芯片手册: LPC11C 用户手册 操作步骤:将一块评估板的 CAN 和另一块评估板的 CAN 对应连接,然后将 Can.hex 下 载到 MCU 的 Flash 中。

测试现象:在液晶屏上显示 HDS-LPC11Cxx DEMO ADC-Test 和 CAN 收发的 AD 转换值。

2.5.4 GPI0 测试

镜像文件: GPIO.hex
源代码位置: SOFT\examples\GPIO
相关芯片手册: LPC11C 用户手册
操作步骤:将 GPIO.hex 下载到 MCU 的 Flash 中
测试现象: 在液晶屏上显示 HDS-LPC11Cxx DEMO GPIO-Test, 按 key 键, 4 个 LED 灯依次

点亮,按k\_wake键,4个LED灯依次熄灭。

2.5.5 LCD 测试

镜像文件: ssptest.hex 源代码位置: SOFT\examples\LCD 相关芯片手册: LPC11C 用户手册 操作步骤:将 ssptest.hex 下载到 MCU 的 Flash 中 测试现象:在液晶屏上显示 HDS-LPC11Cxx DEMO LCD-Test 和深圳颢天成公司的电话信

息。

2.5.6 Timer 测试

镜像文件: timer.hex 源代码位置: SOFT\examples\ timer 相关芯片手册: LPC11C 用户手册 操作步骤:将 timer.hex 下载到 MCU 的 Flash 中 测试现象:在液晶屏上显示 HDS-LPC11Cxx DEMO timer-Test,评估板上的 LED 灯组会按 程序设定的时钟周期闪烁,如此不断的重复。

2.5.7 UART 测试

镜像文件: UART.hex

源代码位置: SOFT\examples\ UART

相关芯片手册: LPC11C 用户手册

操作步骤:将 UART.hex 下载到 MCU 的 Flash 中;将 UART0 用一根交叉的串口与 PC 连接;串口工具设置如下:

| Serial Optio     | ons   |          |              |
|------------------|-------|----------|--------------|
| P <u>o</u> rt:   | COM1  | ~        | Flow Control |
| Baud rate:       | 57600 | ~        | DTR/DSR      |
| Data biter       | •     |          | RTS/CTS      |
| Data bits.       | •     |          | XON/XOFF     |
| P <u>a</u> rity: | None  | <b>~</b> |              |
| Stop bits:       | 1     | ~        |              |

测试现象:在液晶屏上显示 HDS-LPC11Cxx DEMO UART-Test;

2.5.8 WDT 测试

镜像文件:WDT.hex 源代码位置:SOFT\examples\WDT 相关芯片手册:LPC11C用户手册 操作步骤:将WDT.hex下载到MCU的Flash中; 测试现象:在液晶屏上显示 HDS-LPC11Cxx DEMO wdt-Test,并有两个 LED 灯闪烁;

2.5.9 PWM 测试

镜像文件: PWMtest.hex 源代码位置: SOFT\examples\PWM 相关芯片手册: LPC11C 用户手册 操作步骤:将 PWMtest.hex 下载到 MCU 的 Flash 中; 测试现象:在液晶屏上显示 HDS-LPC11Cxx DEMO PWM-Test,评估板上的 4 个 LED 灯点

亮;

值:

2.5.10 I2C 测试

镜像文件: I2C.hex 源代码位置: SOFT\examples\I2C 相关芯片手册: LPC11C 用户手册 操作步骤:将I2C.hex 下载到 MCU 的 Flash 中; 测试现象:在液晶屏上显示 HDS-LPC11Cxx DEMO I2C-Test 和温度传感器的当前测试温度

2.5.11 SSP 测试

镜像文件: ssp.hex

源代码位置: SOFT\examples\ SSP 相关芯片手册: LPC11C 用户手册 操作步骤:将 ssp.hex 下载到 MCU 的 Flash 中; 测试现象:在液晶屏上显示 HDS-LPC11Cxx DEMO SSP-Test;

#### 2.5.12 SYSTICK 测试

镜像文件: systick.hex
源代码位置: SOFT\examples\ systick
相关芯片手册: LPC11C 用户手册
操作步骤:将 systick.hex 下载到 MCU 的 Flash 中;
测试现象: 在液晶屏上显示 HDS-LPC11Cxx DEMO systick-Test,评估板上的 4 个 LED 灯轮
流闪烁;

# 3. 软件资源测试

### 3.1 MDK 介绍

RealView MDK 开发套件是 ARM 公司目前最新推出的针对 ARM MCU 嵌入式处理器的 软件开发工具, RealView MDK 集成了业内最领先的技术。支持 ARM7、ARM9、和 Cortex-M3 核处理器,自动配置启动代码,集成 Flash 烧写模块,强大的 Simulation 设备模拟,性能分 析等功能。

MDK软件可以从HDS-LPC11Cxx评估板配套光盘获取,在 04-tools\Realview MDK4.01 目录下。或者从Keil网站<u>www.keil.com</u>中下载最新版本。双击安装文件setup.exe,出现如下的安装界面,根据界面安装向导的提示,完成Keil uVision的安装。

| Setup RealView ∎icrocontroller Deve                                                                      | lopment Kit V4.01                    | X                        |
|----------------------------------------------------------------------------------------------------|--------------------------------------|--------------------------|
| Welcome to Keil µ Vision3<br>Release 10/2009                                                             |                                      | ARM <sup>®</sup> Company |
| This SETUP program installs:                                                                             |                                      |                          |
| RealView Microcontroller Developme                                                                       | nt Kit V4.01                         |                          |
| This SETUP program may be used to update a previou<br>However, you should make a backup copy before pror | is product installation.<br>ceeding. |                          |
| It is recommended that you exit all Windows programs I                                                   | before continuing with SETUP.        |                          |
| Follow the instructions to complete the product installat                                                | ion.                                 |                          |
|                                                                                                    |                                      |                          |
| — Keil µVision3 Setup —                                                                                  |                                      |                          |
|                                                                                                    | << Back Next >>                      | Cancel                   |
|                                                                                                    |                                      |                          |

# 3.2编译例程

### 3.2.1 打开例程

打开 03-software\Examples 中对应例程文件夹 project 目录下的 blinky.uvproj 工程文件。

#### 3.2.2 编译例程

如果需要 hex 格式文件,则配置 MDK 生成 hex 文件,点击 Select Folder for Objects...指 定 hex 文件的输出目录,否则跳过此步。

| Select Folder for Objects Name o   | of Executable: Blinky |
|------------------------------------|-----------------------|
| Create Executable: .\Obj\Blinky    |                       |
| Debug Information                  | Create Batch File     |
| ✓ Create HEX File                  |                       |
| Browse Information                 |                       |
| ○ Create Library: .\Obj\Blinky.LIB |                       |
|                                    |                       |
|                                    |                       |
|                                    |                       |
|                                    |                       |
|                                    |                       |
|                                    |                       |

3.2.3 如果需要 bin 格式文件,则配置 MDK 生成 bin 格式文件,否则跳过此步。

| tions for       | Target 'Blinky_Release'                                                                                      | > |
|-----------------|----------------------------------------------------------------------------------------------------|---|
| evice   Target  | Output Listing User C/C++ Asm Linker Debug Utilities                                                         |   |
| - Run User Prog | rams Before Compilation of a C/C++ File                                                                      | - |
| 🗌 Run #1:       | 🗖 DOS16                                                                                                    |   |
| Run #2:         | 🗖 DOS16                                                                                                    |   |
| - Run User Prog | rams Before Build/Rebuild                                                                                    | _ |
| 🗌 Run #1:       | 🗖 DOS16                                                                                                    |   |
| 🔲 Run #2:       | 🗖 DOS16                                                                                                    |   |
| Run User Prog   | rams After Build/Rebuild<br>D:\Keil\ARM\BIN40\fromelf.exebin-o./obj/Blink_release.bin./obj/Blink_release.bin |   |
| Run #2:         | 🗖 DOS16                                                                                                    |   |
|                 | n Complete                                                                                                   |   |
|                 |                                                                                                    |   |
|                 |                                                                                                    |   |
|                 |                                                                                                    |   |
|                 | OK Cancel Defaults Help                                                                                      |   |

3.2.4 使用微库 MicroLIB, 在使用 printf 语句通过串口打印调试信息时需要点上这个。点 击菜单 Project->Options for Target, 在 Target 选项卡中右侧选中 Use MicroLIB 即可。

| Device Target Output Listing User   C/C++   Asm   Linker   Debug   Utilities  <br>NXP (founded by Philips) LPC11C14x301 |
|----------------------------------------------------------------------------------------------------|
| NXP (founded by Philips) LPC11C14x301                                                                                   |
| Code Generation                                                                                                    |
| Xtal (MHz): 12.0                                                                                                    |
|                                                                                                    |
| Operating system: None                                                                                                  |
|                                                                                                    |
| Use Link-Time Code Generation                                                                                           |
| Band /Only Mamory Arran                                                                                                 |
| default off-chip Start Size Startup default off-chip Start Size Nolnit                                                  |
|                                                                                                    |
|                                                                                                    |
|                                                                                                    |
|                                                                                                    |
| IBOM1· 0x0     0x8000                                                                                                   |
|                                                                                                    |
|                                                                                                    |
|                                                                                                    |
| OK Cancel Defaults Help                                                                                                 |

### 点击 project->build 编译,或者点快捷按钮。

| <u>Eile E</u> dit <u>V</u> iew | Project Flash Debug Peripherals Tools SVCS Window Help                                                                                                    |         |
|--------------------------------|----------------------------------------------------------------------------------------------------|---------|
| noject                         | New µVjsion Project<br>New Multi-Project Workspace<br>Open Project<br>Close Project                                                                               |         |
| Blinky_Re<br>Source            | al Export                                                                                                    |         |
|                                | Select Device for Target 'Blinky_Release'<br>Remove Item                                                                                                    | Alt+F7  |
| = 1 sta                        | Clean target                                                                                                    | F7      |
|                                | <ul> <li>Lebuid all target files</li> <li>Batch Build</li> <li>Translate G: \M0程序\调试M0\Blinkyok\blinky.c</li> <li>Stop build</li> </ul>                           | Ctrl+F7 |
|                                | k→ 1G:\M0程序\调试M0\Blinkyok\blinky.uvproj<br>2G:\work\HDS-LPC11CxxDEMO\SOFT\HOT\I2C\project\WXP LPCXpresso-CN.<br>3G:\work\HDSJ PC11CxxDEMO\SOFT\HOT\SSP\sep_uvproj | uvproj  |
|                                | 4 G: Work HDS-LPC11CxxDEMO(SOFT (HOT/SUP SSp. uvproj<br>5 G: (work HDS-LPC11CxxDEMO(SOFT (HOT/PWM/PMW.uvproj                                                      |         |
|                                | 6 G: (work HDS-LPC11CxxDEMO SOFT HOT PWM PWM.uvproj                                                                                                    |         |

# 3.3 使用仿真器调试和下载程序

以下步骤的基础是您购买或已经拥有相应的硬件仿真器。

#### 3.3.1 使用 ULINK2 调试和下载程序

- 1. 使用 ULINK2 调试程序
- 1) 选择仿真器

|                                                                                                    | output   Listing   oser       | Teren II | ASI   LITUREI                                                                                                    |                             |                              |
|----------------------------------------------------------------------------------------------------|-------------------------------|----------|----------------------------------------------------------------------------------------------------|-----------------------------|------------------------------|
| C Use Simulato                                                                                                    | e                             | Settings |                                                                                                    | x Debugger                  | <ul> <li>Settings</li> </ul> |
| Limit Speed t                                                                                                    | o Real-Time                   |          | ULINK                                                                                                    | Cortex Debugger             |                              |
| Load Applica                                                                                                    | tion at Startup 🔽 Run to      | main()   | Load Altera                                                                                                    | Blaster Cortex Debugger     | n main()                     |
| Initialization File:                                                                                                    |                               |          | Initializatio Signum                                                                                                    | s ICDI<br>n Systems JTAGiet |                              |
|                                                                                                    |                               | Edit     | VELASH Cortex                                                                                                    | M/R J-LINK/J-Trace          | Edit                         |
| - Restore Debug                                                                                                    | Session Settings              |          | Bestore                                                                                                    | Pro Cortex Debugger         |                              |
| Reaknoir                                                                                                    | nte 🔽 Toolhov                 |          | Reakonin                                                                                                    | x Debugger                  |                              |
| Watch W                                                                                                    | Andows & Performance Analyzer |          | Watch W                                                                                                    | indowe                      |                              |
| Memory D                                                                                                    | Jisolav                       |          | Memory D                                                                                                    | isolav                      |                              |
|                                                                                                    |                               |          |                                                                                                    |                             |                              |
| CPU DLL:                                                                                                    | Parameter:                    |          | Driver DLL:                                                                                                    | Parameter:                  |                              |
| SARMCM3.DLL                                                                                                    |                               |          | SARMCM3.DLL                                                                                                    |                             |                              |
|                                                                                                    |                               |          |                                                                                                    |                             |                              |
| Dialog DLL:                                                                                                    | Parameter                     |          | Dialog DLL:                                                                                                    | Parameter                   |                              |
| DARMP1 DU                                                                                                    | -pl PC11C14                   |          | TARMP1 DU                                                                                                    | Pol PC11C14                 |                              |
| and the second second sec | In a strain                   |          | and the second second s | 1                           |                              |

2)检查 ULINK2 的好坏,此步骤可选。

如果 ULINK2 通过 USB 线连接到开发板后,上面的 RUN 和 COM 指示灯先变为蓝色再 熄灭,而 USB 指示灯一直为红色,则说明 ULINK2 没问题。

另外还是可以点击 Debug 选项卡中右边的 Setting 按钮,出现下图红色标记的部分,则 说明 ULINK2 是好的。

| Serial No: V004959E              | -             | IDCODE             | Device Name                           | Mc                                     |
|----------------------------------|---------------|--------------------|---------------------------------------|----------------------------------------|
| ULINK Version: ULINK2            | SWDIO         | ⊙ 0x2BA01477       | ARM CoreSight SW-E                    | PD                                     |
| Firmware Version: V1.37          | € Aut         | omatic Detection   | ID CODE:                              |                                        |
| SWJ Port SW -                    | C Ma          | nual Configuration | Device Name:                          |                                        |
| Max Clock: 1MHz                  | Add           | Delete             | idate IR len:                         |                                        |
| Debug<br>Connect & Reset Options |               |                    | Cache Options                         | Download Options                       |
| Connect: Normal                  | Reset: HW RES | SET -              | ✓ Cache <u>C</u> ode                  | Verify Code Downlo                     |
| Connect Normal                   | Reset: HW RES | SET 🔻              | <ul> <li>Cache <u>C</u>ode</li> </ul> | <ul> <li>Verify Code Downlo</li> </ul> |

3)检查 ULINK2 能否检测到开发板,此步骤可选。

点击 Debug 选项卡右边的 Settings 按钮,出现下图红色标记的部分,则说明 ULINK2 已检测到了开发板。

| Corial Nor M0049595                                       |                              | 005                                     | Device News                                 |                    | Move           |
|-----------------------------------------------------------|------------------------------|-----------------------------------------|---------------------------------------------|--------------------|----------------|
| Senar No: 00045558                                        | SWDIO 💽                      | DDE<br>0x2BA01477                       | ABM CoreSight SW                            | /-DP               | Un             |
| ULINK Version: ULINK2<br>Device Family: Cortex-M          |                              |                                         |                                             |                    | Down           |
| Firmware Version: V1.37<br>SWJ Port SW<br>Max Clock: 1MHz | C Automat<br>C Manual<br>Add | ic Detection<br>Configuration<br>Delete | ID CODE:<br>Device Name:<br>IB len:         |                    |                |
| Debug<br>Connect & Reset Options                          |                              |                                         | Cache Options                               | - Download Options |                |
| Connect: Normal  Res                                      | et HW RESET                  | •                                       | ✓ Cache <u>C</u> ode ✓ Cache <u>M</u> emory | Verify Code Do     | wnload<br>Iash |

4) 设置 Flash 编程器, 先配置 Utilities 选项卡里的内容:

| Options for Target 'Blinky_Release'                                |
|--------------------------------------------------------------------|
| Device Target Output Listing User C/C++ Asm Linker Debug Utilities |
| Configure Flash Menu Command                                       |
| Use Target Driver for Flash Programming                            |
| ULINK Cortex Debugger 💽 Settings 🔽 Update Target before Debugging  |
| Init File:Edit                                                     |
| C Use External Tool for Flash Programming                          |
| Command:                                                           |
| Arguments:                                                         |
| E Run Independent                                                  |
|                                                                    |
|                                                                    |
|                                                                    |
|                                                                    |
|                                                                    |
| OK Cancel Defaults Help                                            |

然后点击 Settings 按钮,出现下图:

| Cortex-I Target Driver                                                      | Setup                                                                    |             |                         |               | ×    |
|-----------------------------------------------------------------------------|--------------------------------------------------------------------------|-------------|-------------------------|---------------|------|
| Debug   Trace Flash Downloa                                                 | d                                                                        |             |                         |               |      |
| Download Function<br>C Erase Full Chip<br>C Erase Sectors<br>C Do not Erase | <ul> <li>✓ Program</li> <li>✓ Verify</li> <li>✓ Reset and Run</li> </ul> | RAM for A   | Algorithm<br>Dx10000000 | Size: 0x0800  |      |
| Programming Algorithm                                                       |                                                                          | 1986 m      |                         |               |      |
| Description                                                                 | Device Type                                                              | Device Size | Addre                   | ess Range     |      |
| LPC11xx/13xx IAP 32kB Flash                                                 | On-chip Flash                                                            | 32k         | 0000000                 | H - 00007FFFH |      |
|                                                                             |                                                                          | Start:      |                         | Size:         |      |
|                                                                             | Add                                                                      | Remove      |                         |               |      |
|                                                                             | OK                                                                       | Cane        | el                      |               | Help |

如果上面的 Programming Algorithm 框中为空,则点击上面的 Add 按钮来添加相应的 Flash 编程算法,如下:

| D 11                      | р.: т.            | D : C:      | 1 |
|---------------------------|-------------------|-------------|---|
| Description               | Device Type       | Device Size |   |
| A2FM3Fxxx 256kB Flash     | On-chip Flash     | 256k        |   |
| AM29x128 Flash            | Ext. Flash 16-bit | 16M         |   |
| ATSAM3 128kB Flash        | On-chip Flash     | 128k        |   |
| ATSAM3 128kB Bank 1 Flash | On-chip Flash     | 128k        |   |
| ATSAM3 64kB Flash         | On-chip Flash     | 64k         |   |
| K8P5615UQA Dual Flash     | Ext. Flash 32-bit | 64M         |   |
| LM3Sxxx 128kB Flash       | On-chip Flash     | 128k        |   |
| LM3Sxxx 16kB Flash        | On-chip Flash     | 16k         |   |
| LM3Sxxx 256kB Flash       | On-chip Flash     | 256k        |   |
| LM3Sxxx 32kB Flash        | On-chip Flash     | 32k         |   |
| LM3Sxxx 64kB Flash        | On-chip Flash     | 64k         |   |
| LM3Sxxx 8kB Flash         | On-chip Flash     | 8k          |   |
| LPC13xx IAP 16kB Flash    | On-chip Flash     | 16k         |   |
| LPC13xx IAP 32kB Flash    | On-chip Flash     | 32k         |   |
| LPC13xx IAP 8kB Flash     | On-chip Flash     | 8k          | _ |
| LPC17xx IAP 128kB Flash   | On-chip Flash     | 128k        | ~ |
|                           |                   | -           |   |

然后点击 Add 就添加了 Flash 编程算法。

5) 点击快捷按钮或点击 Debug->Start/Stop Debug Session 开始调试程序,调试状况如下 图所示:

| Options for Target 'Blinky_Release'                                | × |
|--------------------------------------------------------------------|---|
| Device Target Output Listing User C/C++ Asm Linker Debug Utilities |   |
| Configure Flash Menu Command                                       |   |
| Use Target Driver for Flash Programming                            |   |
| ULINK Cortex Debugger 💽 Settings 🔽 Update Target before Debugging  |   |
| Init File: Edit                                                    |   |
| C Use External Tool for Flash Programming                          |   |
| Command:                                                           |   |
| Arguments:                                                         |   |
| Fun Independent                                                    |   |
|                                                                    |   |
|                                                                    |   |
|                                                                    |   |
|                                                                    |   |
|                                                                    |   |
| OK Cancel Defaults Help                                            |   |

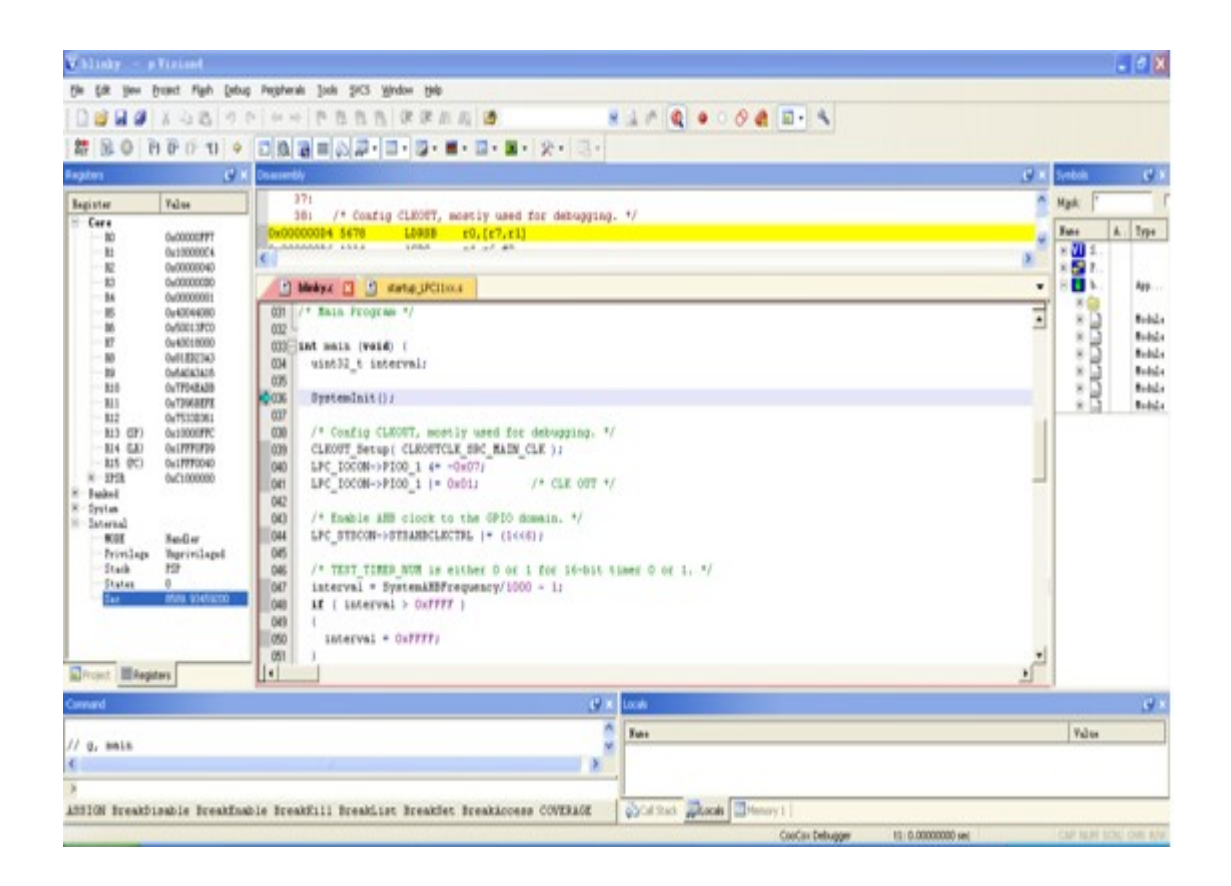

### 2. 使用 ULINK2 下载

1) 核对 Flash 编程器设置

| Options for Target 'Blinky_Release'                                          |
|------------------------------------------------------------------------------|
| Device Target Output Listing User   C/C++   Asm   Linker   Debug   Utilities |
| Configure Flash Menu Command                                                 |
| Use Target Driver for Flash Programming                                      |
| ULINK Cortex Debugger   Settings  Update Target before Debugging             |
| Init File:Edit                                                               |
| C Use External Tool for Flash Programming                                    |
| Command:                                                                     |
| Arguments:                                                                   |
| E Run Independent                                                            |
|                                                                              |
|                                                                              |
|                                                                              |
|                                                                              |
|                                                                              |
| OK Cancel Defaults Help                                                      |
|                                                                              |
| Cortex-I Target Driver Setup                                                 |
| Debug Trace Flash Download                                                   |
| Download Function RAM for Algorithm                                          |
| LOAD C Erase Full Chip V Program                                             |
| C Do not Erase F Reset and Run                                               |
| Programming Algorithm                                                        |
| Description Device Type Device Size Address Range                            |
| LPC11xx/13xx IAP 32kB Flash On-chip Flash 32k 00000000H - 00007FFFH          |
|                                                                              |
|                                                                              |
|                                                                              |
| Start:   Size:                                                               |
| Add Remove                                                                   |
| OK Cancel Help                                                               |

2) 点击 Flash->Download 或如下图的快捷按钮开始下载。

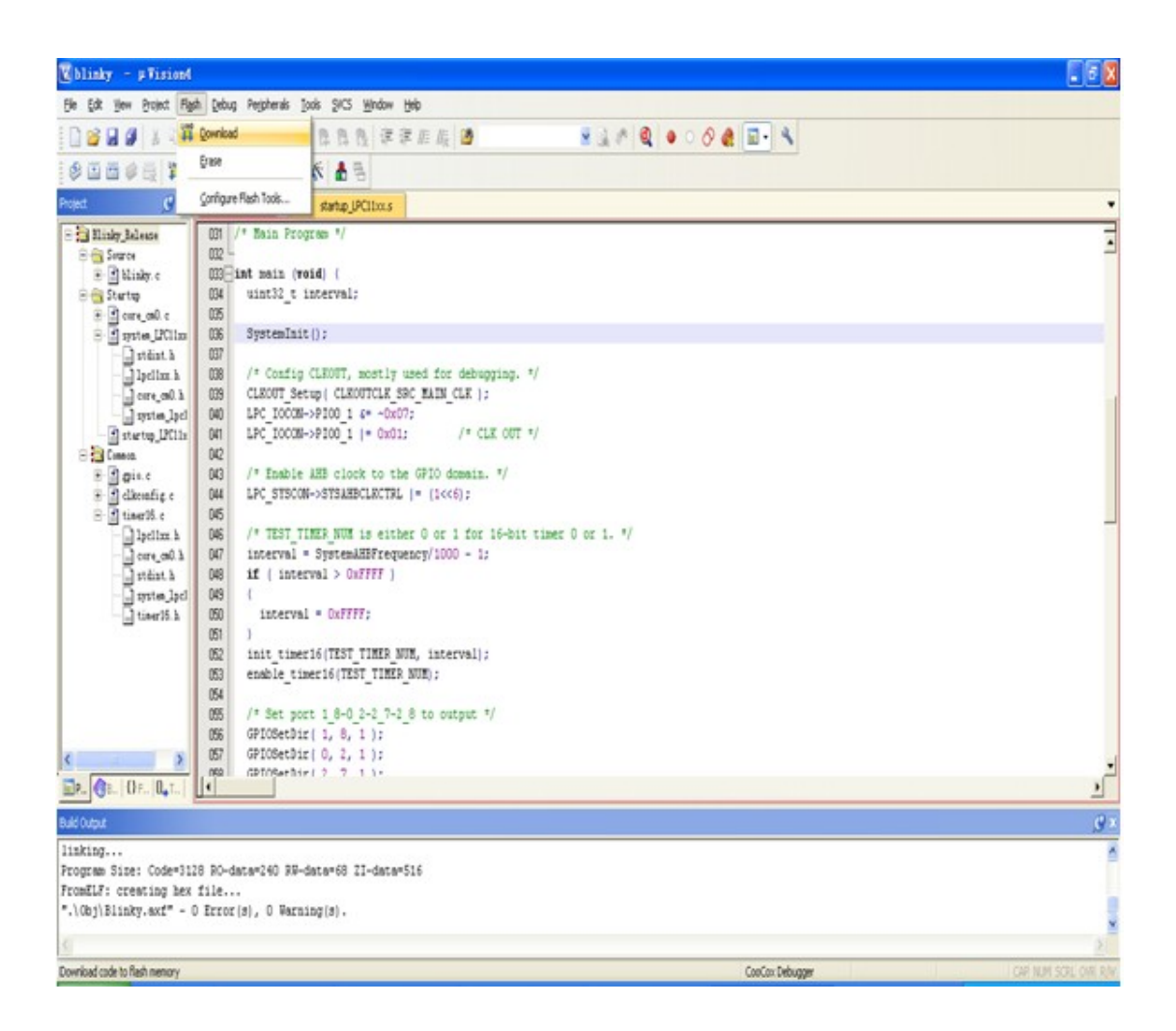